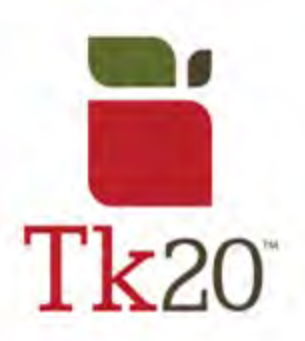

## How to Navigate Tk20

| 1.<br>Logging onto Tk20, you'll have<br>to use your Oswego credentials                                          | 1 Username              |
|----------------------------------------------------------------------------------------------------|-------------------------|
| What you'd use to log into<br>Blackboard or your school email<br>with)<br>You <b>must</b> use Chrome or Firefox | Possword                |
| when signing into Tk20. Internet<br>Explorer will <b>not</b> function with Tk20.                                | LOG INTO YOUR ACCOUNT 🔿 |

| 2.                                                                |                             |  |
|-------------------------------------------------------------------|-----------------------------|--|
| find your RECENT MESSAGES                                         | RECENT MESSAGES             |  |
| from professors or administrators.<br>Under that, you'll see your | PENDING TASKS               |  |
| PENDING TASKS, which show any assignments that you need to        | NEWS                        |  |
| NEWS. At the bottom you can see<br>any PROGRAM TRANSITION         | Today's News Archived       |  |
| POINTS.                                                           | PROGRAM TRANSITION POINTS   |  |
|                                                                   | Literacy Education B-6 MSED |  |

| 3.                                             |  |
|------------------------------------------------|--|
| On the left side, you'll see the               |  |
| side menu with options to look at              |  |
| your:                                          |  |
| <ul> <li>Applications – such as any</li> </ul> |  |
| you may fill out for field                     |  |
| placements in the block                        |  |
| system                                         |  |
|                                                |  |

| <ul> <li>Artifacts</li> <li>Courses</li> <li>Field Experience files – such<br/>as student teaching</li> </ul>                                                   | НОМЕ             |   |  |
|----------------------------------------------------------------------------------------------------|------------------|---|--|
|                                                                                                    | APPLICATIONS     | > |  |
| evaluations from your                                                                                                    | ARTIFACTS        | > |  |
| <ul> <li>supervisor</li> <li>Portfolios – such as the Draft<br/>edTPA completed in<br/>Methods, or the Initial Draft<br/>edTPA for student teaching.</li> </ul> | COURSES          | > |  |
|                                                                                                    | FIELD EXPERIENCE | > |  |
|                                                                                                    | PORTFOLIOS       | > |  |

| Λ                                                                                                    |   |   |     |  |
|----------------------------------------------------------------------------------------------------|---|---|-----|--|
| <ul> <li>In the top corner there are 3 icons: a message bubble, a flag, and a head.</li> <li>If the message bubble is red when you log in, you have a new message.</li> <li>If the flag is red, you have a new pending task. Click on the flag to see new pending tasks.</li> </ul> | 1 | 1 | HI, |  |

| 5.                                    |             |   |
|---------------------------------------|-------------|---|
| Click on the head to sign out of      |             |   |
| your account or to log into another   | Student     | ~ |
| position you have. For example,       |             |   |
| student to GA, or student to faculty. | SIGN OUT >> | - |

## For further assistance, please email <u>tk20@oswego.edu</u>.